## **Changing Contact Information in Dayforce**

- 1) Log in to your **Dayforce** account
- 2) Go to Main Menu (three HORIZONAL line icon the top left of the screen), then go to Profile
- 3) Click on Forms

| $\bigcirc$ |          | -     |            |
|------------|----------|-------|------------|
| Personal • | Career • | Forms | Settings • |
| F          | Forms    |       |            |

4) Scroll down to Personal, click on "Contact Details" form:

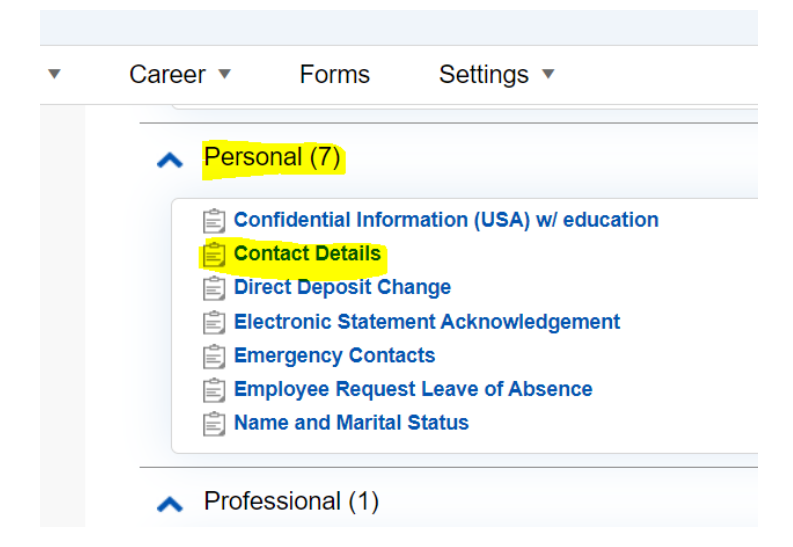

5) Contact details form will open up with information you as the employee have entered previously. Review information. If it is correct and no updates needed, click on Cancel in right bottom corner of the form. No further actions required.

## 6) If you need to update, click on Add

| Phone             | Numbers                    | )                                      |           |
|-------------------|----------------------------|----------------------------------------|-----------|
| Below a<br>marked | are your cu<br>l with an a | urrent phone nur<br>sterisk are requii | nb<br>rec |
|                   |                            |                                        |           |
| <b>+</b> A        | dd 🗙 🛙                     | Delete                                 |           |
| <b>-</b> ∎ A      | dd 🗙 [<br>Type*            | Delete<br>Country Code                 |           |

## 7) A line will be added. Click on the fields to activate them and fill them out (see image below).

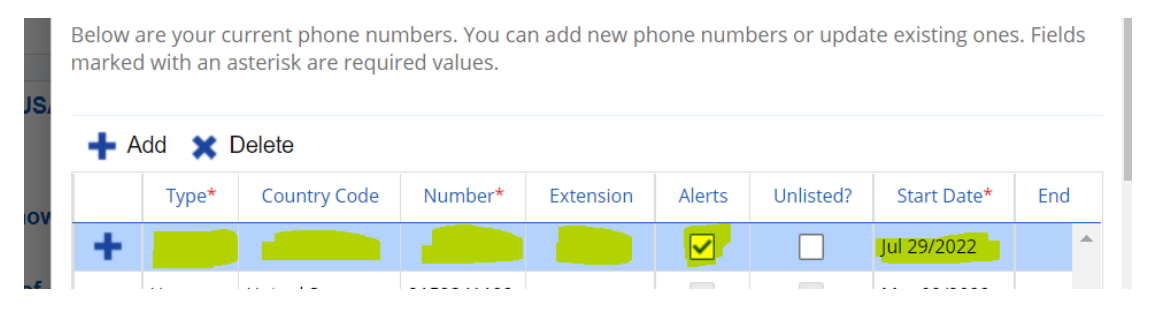

## 8) When completed, press Submit

|       |          | 5 |              |        |        |         |   |
|-------|----------|---|--------------|--------|--------|---------|---|
| 📥 Add | 🐭 Delete |   |              |        |        |         | • |
|       |          |   | 🗎 Save Draft | Submit | Cancel | 📑 Print |   |